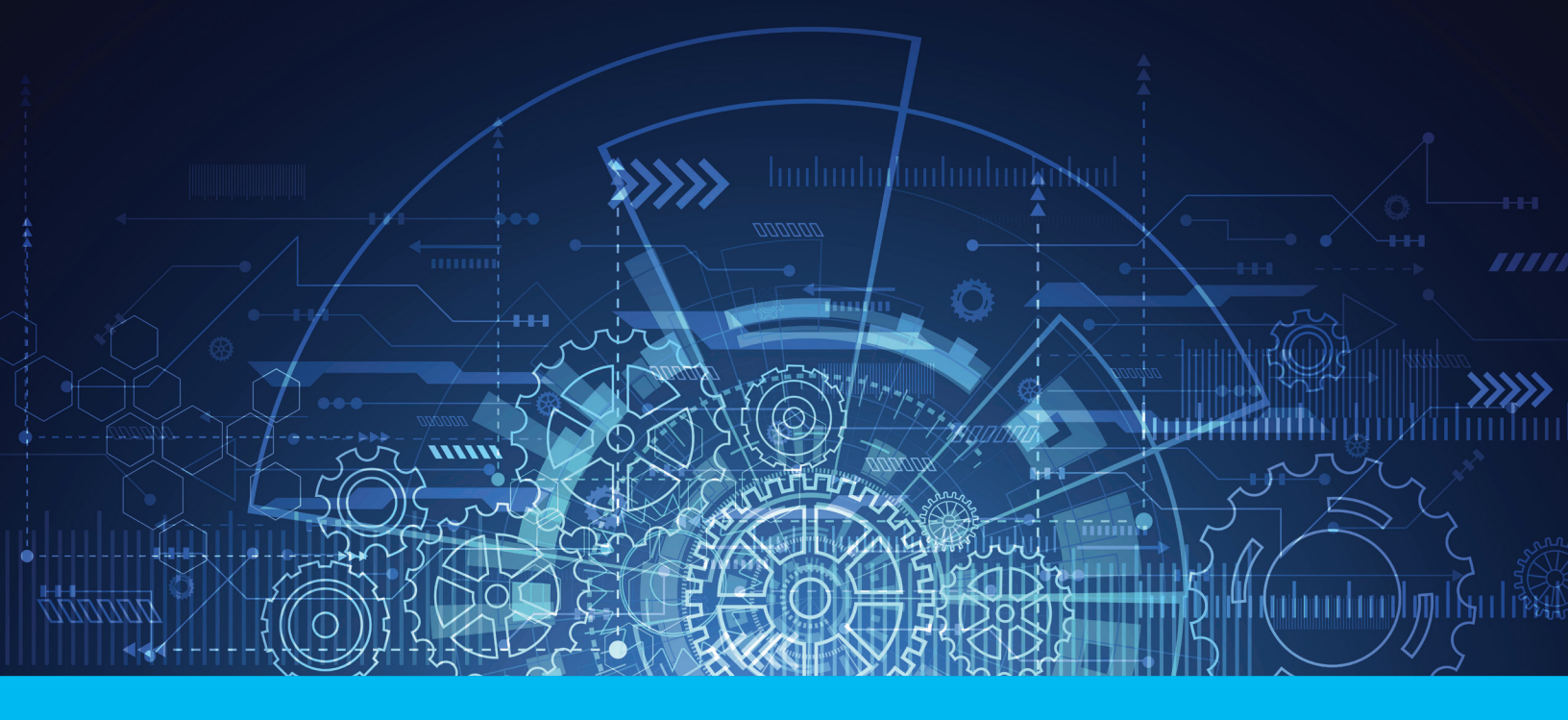

# CitiDirect BE Account Certification

**Getting Started User Guide** 

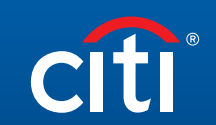

Treasury and Trade Solutions

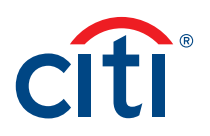

## Table of Contents

| What is Account Certificate?              | 2  |
|-------------------------------------------|----|
| Local Language Support                    | 3  |
| How to Navigate to Account Certificate    | 4  |
| Account Certificate Types                 | 6  |
| Account Status Certificate                | 6  |
| Account Confirmation Certificate          | 8  |
| Account Balance Certificate               | 10 |
| Scheduling the Account Certificate Report | 13 |

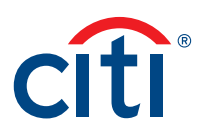

### What is Account Certificate?

Account Certification is a letter written by the bank to prove your ownership of the account, or a confirmation of the account balance at a specific date. This user guide provides quick navigation tips for Account Certification screens to help users understand how to use this digital tool.

#### What certificates are available to users?

Users are able to download the following types of the account certificate:

- 1. Account Status Certificate: Displays the current status of the account with respective account attributes
- Account Confirmation Certificate: Certifies the ownership of the account and includes account attributes as well as the date the account was opened, current status and account currency
- 3. Account Balance Certificate: Certifies the current account balance, or the end of day balance at specific date within the past 12 months

This user guide will show you how to navigate to all of the above functionalities.

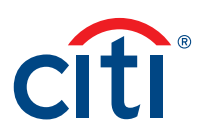

### Local Language Support

All Account Certification letters can be generated in your region's local language by following the steps below:

1. Before logging into your CitiDirect Profile, from the top right select the language you want to generate the certificate in.

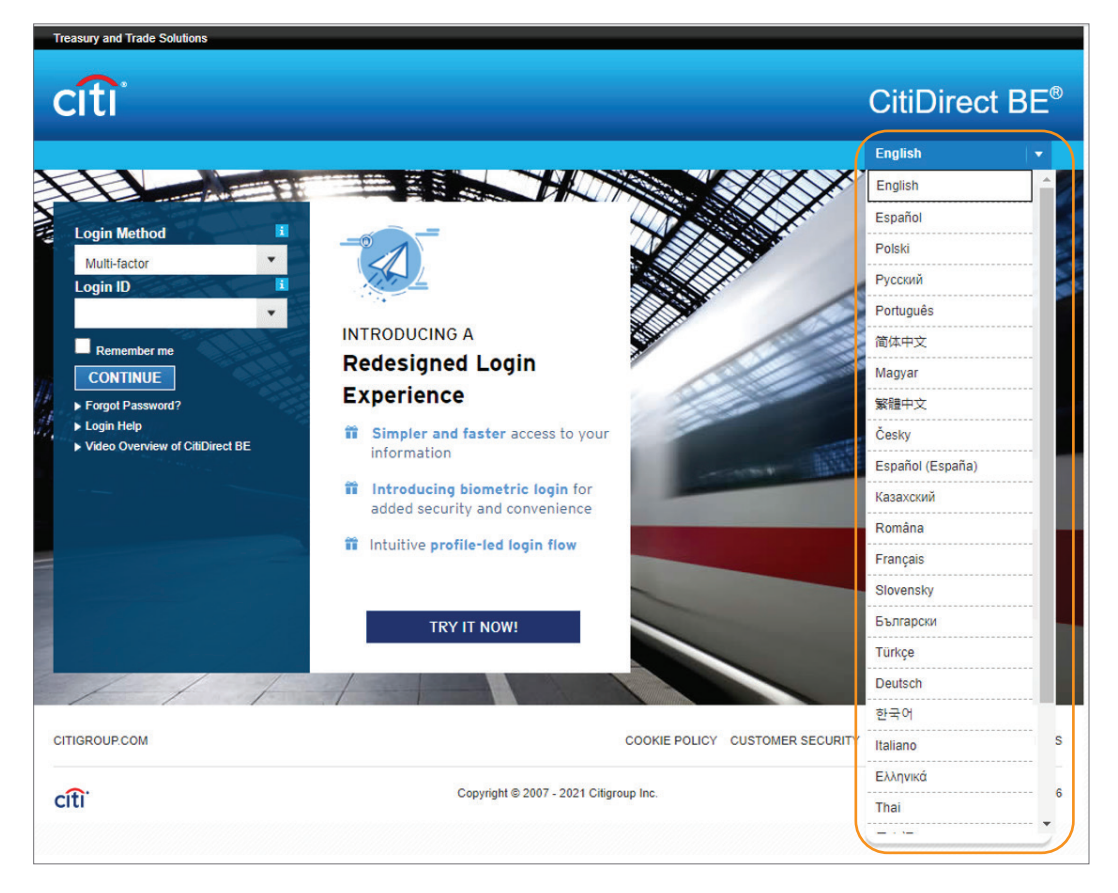

2. After selecting the language, proceed with the regular log in procedure and follow the certificate navigation steps in the upcoming section below.

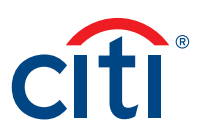

### How to Navigate to Account Certificate

From the CitiDirect BE Homepage Screen, navigate to Reports & Analytics and proceed to the "Cash Reports" section:

- Select "Cash Statements" for Account Status or Account Confirmation certificates
- Select "Cash Balances" for Account Balance certificate

| Reports &<br>Analytics           | Inquiries &<br>Searches    | File Services                                  | Self Service | More Citi<br>Products                                | Trade FX v       | vith CitiFXPulse                                  |
|----------------------------------|----------------------------|------------------------------------------------|--------------|------------------------------------------------------|------------------|---------------------------------------------------|
| Analytics                        |                            | Netting Reports                                |              | Trade Reports                                        |                  | Operations Reports                                |
| Inquiries Analyt                 | ics                        | Netting - Accounting                           | Reports      | Trade Services - Of<br>Authorization Repo            | ffline<br>rts    | Client Definition and Linkage<br>Reports          |
| Payments Risk                    | Manager                    | Netting - Manager R                            | leports      | Trade Services - Pa<br>Reports                       | ayable           | Continuity of Business Contact<br>Information     |
| Receivable Ana<br>Agency Receiva | alytics<br>ables Analytics | Netting - Participant<br>Netting - Reconciliat | Reports      | Trade Services - Re<br>Reports                       | eceivable        | Map Governance Reports                            |
| Account Analyti                  | cs                         | Reports<br>Netting - Sub-Center Reports        |              | Trade Services - Standby<br>Letter of Credit Reports |                  | Brazil Reports                                    |
| Public Reports                   | 5                          | Netting - IATA Mana<br>Reports                 | ger          | Trade Services - Tr<br>Reports                       | ansaction        | Brazil Account Information                        |
| Scheduled Rep                    | orts                       | Netting - IATA Partic<br>Reports               | ipant        | Taiwan Digital Sign<br>Reports - Trade               | atures           | Canada Reports                                    |
| Reports                          |                            | Netting Reconciliatio                          | on           | Cash Reports                                         |                  | Canada ACH Reports                                |
| Favorite Report                  | ts                         | Liquidity Reports                              |              | Cash Balances Rep<br>Cash Statements R               | ports<br>Reports | Collection Reports<br>Collections – Direct Debits |

Upon clicking "Start New Search", below screen will appear. Click the "binocular" button next to the "Base Report Name" and select the required report from the dropdown menu. Click "Search" upon selection.

| CILID                       | BL- V                       |                  |                              |                |                            |                         |                         |               |                 |                       |                           |
|-----------------------------|-----------------------------|------------------|------------------------------|----------------|----------------------------|-------------------------|-------------------------|---------------|-----------------|-----------------------|---------------------------|
| ń                           | CitiDirect Services         | Payments         | Receivables &<br>Collections | Trade          | Liquidity &<br>Investments | Reports &<br>Analytics  | Inquiries &<br>Searches | File Services | Self Service    | More Citi<br>Products | Trade FX with CitiFXPulse |
| Client Lo                   | gged in as: ASIA 4.6 0 fail | ed attempts sinc | e last login 07/09/2021      | 1 19:35:08 Det | ails                       |                         |                         |               |                 |                       |                           |
| Reports &                   | Analytics  Cash Reports     | Cash Balances    | Reports                      |                |                            |                         |                         |               |                 |                       |                           |
|                             |                             |                  |                              |                |                            |                         |                         |               |                 |                       |                           |
| 🖂 Hid                       | e Search                    |                  |                              |                |                            |                         |                         |               | Show Me How     |                       |                           |
| * Repo                      | rt Category                 |                  | 1 Base Report N              | lame           | B                          | ase Report Nam          | e Lookup                |               |                 |                       |                           |
| Cash                        | salances Reports            | •                |                              |                |                            | Hide Search             |                         |               |                 |                       |                           |
| Report<br>All Rep<br>Search | Type<br>ports<br>Reset      | B                | search Reset                 | fx             |                            |                         |                         |               |                 |                       |                           |
| Gen                         | erate Reports View Av       | ailable Reports  |                              |                |                            | Base Report Name (1 -   | 4 of 4)                 |               |                 |                       |                           |
|                             |                             |                  |                              |                | 2                          | count Balance Cartifice | Base Report Name        | 1+            | Cosh Balancos B | Report Ca             | legory                    |
| searc                       | n Results - Generate Repor  | IS (1 - 20 0173) |                              |                |                            | alance Summary Report   |                         |               | Cash Balances R | eports                |                           |
|                             | *                           | Report Nam       | ie                           |                | c                          | onsolidated Balance Sur | mmary Report            |               | Cash Balances R | eports                |                           |
| 0 1                         | ABC_713_CN_0811_            | 01               |                              | Account        | t Balance C                | ustomer Position Report |                         |               | Cash Balances R | leports               |                           |
| 0                           | ABC_IN_CHN_809_0            | 812_02_050720    | 21                           | Account        | t Balance C                |                         |                         |               |                 |                       |                           |

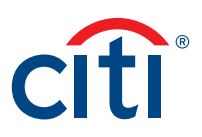

| CitiDire                             | ect BE® 🗸                 |                   |                              |               |                            |                    |                              |               |              |
|--------------------------------------|---------------------------|-------------------|------------------------------|---------------|----------------------------|--------------------|------------------------------|---------------|--------------|
| A                                    | CitiDirect Services       | Payments          | Receivables &<br>Collections | Trade         | Liquidity &<br>Investments | Reports<br>Analyti | & Inquiries &<br>cs Searches | File Services | Self Service |
| Client Logge                         | d in as: ASIA 4.6 0 faile | ed attempts since | ast login 07/09/2021         | l 19:35:08 De | atails                     |                    |                              |               |              |
| Reports & An                         | alytics + Cash Reports +  | Cash Balances R   | eports                       |               |                            |                    |                              |               |              |
| ✓ Hide S                             | earch                     |                   |                              |               |                            |                    |                              |               | Show Me How  |
| * Report C<br>Cash Bala              | ategory<br>nces Reports   | ~                 | Base Report N                | ame           | 4                          | rii -              | Derived Report Name          |               | fx           |
| Report Type<br>All Reports<br>Search | e<br>s<br>Reset           | v                 |                              |               |                            |                    |                              |               |              |

Upon clicking "Search", the list of all previously generated reports within the selected category will appear. To generate a new report, click on the Report Name as a Base. A new screen with the report specific selection criteria will open up.

| Repor | Reports & Analytics + Cash Reports + Cash Balances Reports                                                                     |                             |                             |              |                       |  |  |  |  |  |  |  |  |
|-------|----------------------------------------------------------------------------------------------------|-----------------------------|-----------------------------|--------------|-----------------------|--|--|--|--|--|--|--|--|
|       | lide Ap                                                                                                    | plied Search Criteria       |                             |              | Show Me How           |  |  |  |  |  |  |  |  |
| Base  | Base Report Name: Account Balance Certificate Report Category: Cash Balances Reports Report Type: All Reports Start New Search |                             |                             |              |                       |  |  |  |  |  |  |  |  |
|       | Generate Reports View Available Reports                                                                                        |                             |                             |              |                       |  |  |  |  |  |  |  |  |
| Sei   | Search Results - Generate Reports (1 - 20 of 22) 🛛 🖂 🖉 Page 🚺 of 2 🕨 🛃                                                         |                             |                             |              |                       |  |  |  |  |  |  |  |  |
|       | ☆                                                                                                    | Report Name                 | Base Report Name            | Base/Derived | Report Category       |  |  |  |  |  |  |  |  |
|       | Ŷ                                                                                                    | Account Balance Certificate | Account Balance Certificate | Base         | Cash Balances Reports |  |  |  |  |  |  |  |  |
|       |                                                                                                    | abc_850_phi                 | Account Balance Certificate | Derived      | Cash Balances Reports |  |  |  |  |  |  |  |  |
|       | 슯                                                                                                    | ABC_712_HK_0804_11          | Account Balance Certificate | Derived      | Cash Balances Reports |  |  |  |  |  |  |  |  |
|       |                                                                                                    | ABC_809_IN_CHN_0508_01      | Account Balance Certificate | Derived      | Cash Balances Reports |  |  |  |  |  |  |  |  |
|       |                                                                                                    | ABC_809_IN_CHN_0508_02      | Account Balance Certificate | Derived      | Cash Balances Reports |  |  |  |  |  |  |  |  |
|       | 숣                                                                                                    | ABC_809_IN_CHN_0508_03      | Account Balance Certificate | Derived      | Cash Balances Reports |  |  |  |  |  |  |  |  |
|       | Ŷ                                                                                                    | ABC_809_IN_CHN_0508_04      | Account Balance Certificate | Derived      | Cash Balances Reports |  |  |  |  |  |  |  |  |
|       |                                                                                                    | ABC_SG_760_0810_01          | Account Balance Certificate | Derived      | Cash Balances Reports |  |  |  |  |  |  |  |  |
|       |                                                                                                    | ABC_809_IN_CHN_0810_01      | Account Balance Certificate | Derived      | Cash Balances Reports |  |  |  |  |  |  |  |  |
| Run   | Delete                                                                                                    | 9                           |                             |              |                       |  |  |  |  |  |  |  |  |

The report configuration page will open up. Ensure **not to select** the checkbox for "Sign with Citibank Certificate" unless you are setup for the S/MIME tool or any other tool to verify the signed report output and have obtained the public verification key for this purpose shared with you by Citi to allow opening of the encrypted files. This option generates the file in the P7M file format and the file contents will be encrypted.

| Account Confirmation Certificate |                                  |      |                                                   |   |  |
|----------------------------------|----------------------------------|------|---------------------------------------------------|---|--|
| * Derived Report Name            | Base Report Name                 |      | Format                                            |   |  |
|                                  | Account Confirmation Certificate |      | Adobe(PDF)requires Acrobat Reader (5.0 or higher) | ~ |  |
| Delivery Options 🕕               | Designated Owner                 |      | Sign with Citibank Certificate                    |   |  |
| été X                            | HARDIK,RAVAL                     | ini. | Compress with Winzip                              |   |  |

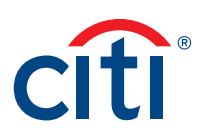

### Account Certificate Types

### Account Status Certificate

Account Status certificate is available under "Cash Statements Reports" section. Upon clicking *Account Status Certificate* from the Generate Reports screen, the user will be directed to the Account Status Certificate report criteria screen.

| CitiDirect BE® ~                                             |                              |                |                            |                        |                         |                     |              |  |  |  |
|--------------------------------------------------------------|------------------------------|----------------|----------------------------|------------------------|-------------------------|---------------------|--------------|--|--|--|
| CitiDirect Services Payments                                 | Receivables &<br>Collections | Trade          | Liquidity &<br>Investments | Reports &<br>Analytics | Inquiries &<br>Searches | File Services       | Self Service |  |  |  |
| Client Logged in as: ASIA 4.6 0 failed attempts since la     | ast login 07/09/2021         | 21:17:57 De    | etails                     |                        |                         |                     |              |  |  |  |
| Reports & Analytics + Cash Reports + Cash Statements Reports |                              |                |                            |                        |                         |                     |              |  |  |  |
| Report Criteria                                              |                              |                |                            |                        |                         |                     |              |  |  |  |
| Account Status Certificate                                   |                              |                |                            |                        |                         |                     |              |  |  |  |
| * Derived Report Name                                        | * Format                     |                |                            |                        |                         |                     |              |  |  |  |
|                                                              | Account Status               | Certificate    |                            | Ad                     | obe(PDF)requires        | Acrobat Reader (5.0 | or higher) 🗸 |  |  |  |
| Delivery Options 👔                                           | Designated Ow                | ner            |                            | S =                    | ign with Citibank       | Certificate         |              |  |  |  |
| ini x                                                        | CARLOS, BENI                 | CARLOS,BENITEZ |                            |                        | Compress with Winzip    |                     |              |  |  |  |
| Share Private O Public                                       | Eavorite                     |                |                            |                        |                         |                     |              |  |  |  |
| ~ Report Specific Field Details                              |                              |                |                            |                        |                         |                     |              |  |  |  |
| * Branch                                                     | * Account Nur                | nber           |                            | )                      |                         |                     |              |  |  |  |
| 600                                                          |                              |                | i i i                      |                        |                         |                     |              |  |  |  |
| Addressee Name                                               |                              |                |                            |                        |                         |                     |              |  |  |  |
| Default Greeting                                             |                              |                |                            |                        |                         |                     |              |  |  |  |
|                                                              |                              |                |                            |                        |                         |                     |              |  |  |  |
| Run Save & Run Save Schedule Reset                           | To Defaults                  |                |                            |                        |                         |                     |              |  |  |  |
| Keturn To Reports Listing                                    |                              |                |                            |                        |                         |                     |              |  |  |  |

Select the Branch and Account Number which you would like the report to be generated for. The selection of available branches and accounts will be driven by user's entitlements.

Once Branch is selected, user will have another option called Addressee Name which will change the greeting that will appear on the certificate:

- Default Greeting: the generic greeting set by the Citi Branch (typically "To Whom it May Concern")
- Name of Client: will address the letter to the legal entity of the account
- Custom Greeting: user can enter their own greeting that is to be displayed

Then select how you would like the report to be generated:

- Run: run the report one time with the selected report criteria
- Save & Run: the Save and Run button saves the report criteria (for future running use) and runs the report now
- Save: the Save button saves the report criteria, but will not run the report now
- **Schedule:** the Schedule button is a part of CitiDirect BE's automation capabilities. A Delivery Option library needs to be created and authorized before scheduling may occur.

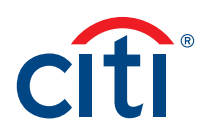

#### **Report Output**

Account Status Certificate will produce the information on the current account status including company's address, account open date, SWIFT Code and corresponding account details such as local Tax ID where applicable.

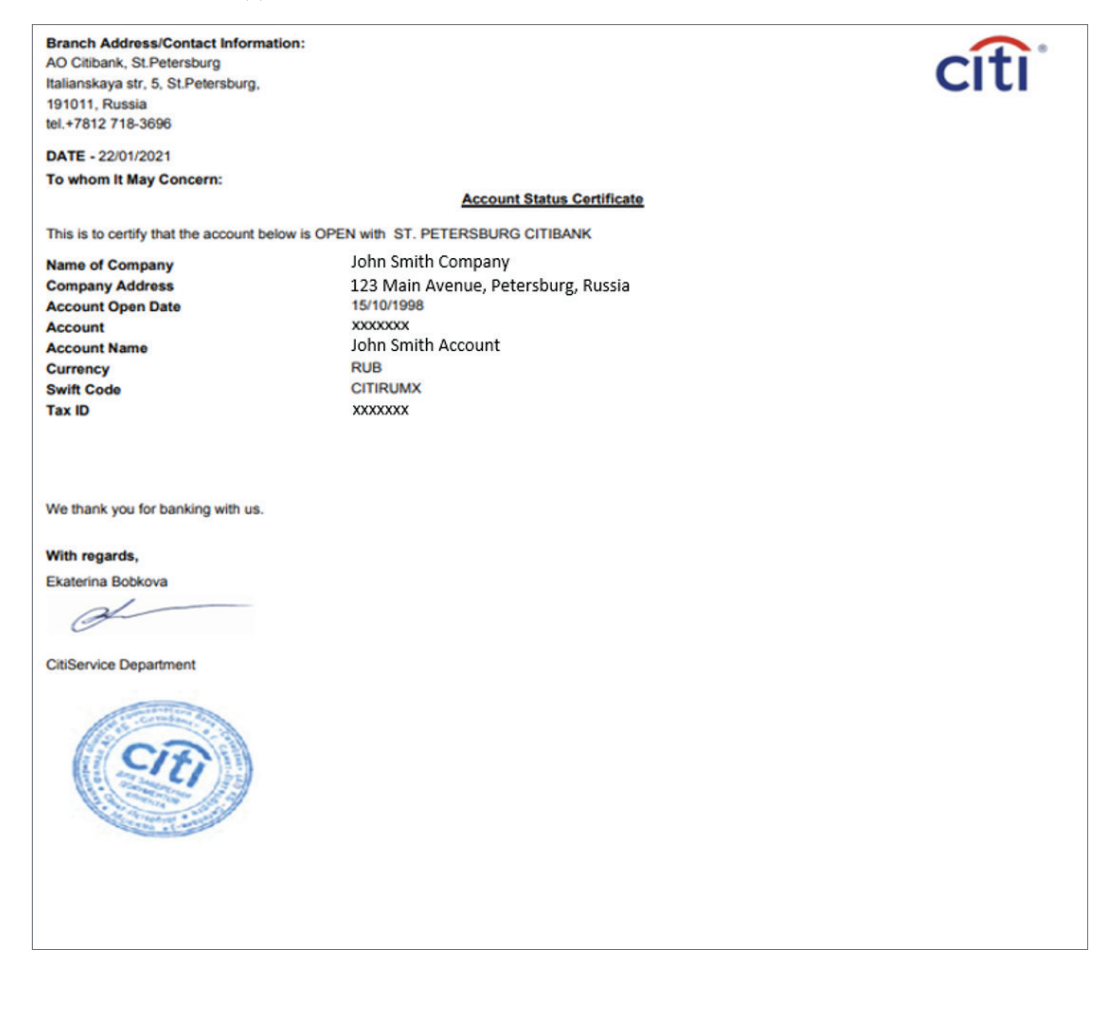

#### Account Confirmation Certificate

Account Confirmation certificate is available under "Cash Statements Reports" section. Upon clicking *Account Confirmation Certificate* from the Generate Reports screen, the user will be directed to the Account Confirmation Certificate report criteria screen.

| CitiDirect BE® ∨                                      |                              |                |                            |                        |                                |                     |              |  |  |
|-------------------------------------------------------|------------------------------|----------------|----------------------------|------------------------|--------------------------------|---------------------|--------------|--|--|
| CitiDirect Services Payments                          | Receivables &<br>Collections | Trade          | Liquidity &<br>Investments | Reports &<br>Analytics | Inquiries &<br>Searches        | File Services       | Self Service |  |  |
| Client Logged in as: ASIA 4.6 0 failed attempts since | last login 07/09/202         | 1 21:17:57 De  | tails                      |                        |                                |                     |              |  |  |
| Reports & Analytics + Cash Reports + Cash Statement   | s Reports                    |                |                            |                        |                                |                     |              |  |  |
| Report Criteria                                       |                              |                |                            |                        |                                |                     |              |  |  |
| Account Confirmation Certificate                      |                              |                |                            |                        |                                |                     |              |  |  |
| * Derived Report Name                                 |                              | * Format       |                            |                        |                                |                     |              |  |  |
|                                                       | Account Confir               | mation Certifi | cate                       | Ade                    | obe(PDF)requires               | Acrobat Reader (5.0 | or higher) 🗸 |  |  |
| Delivery Options 👔                                    | Designated Ov                | wner           | 7.7                        | 🗆 S                    | Sign with Citibank Certificate |                     |              |  |  |
| ra x                                                  | CARLOS, BEN                  | ITEZ           |                            | _ <b>C</b>             | ompress with W                 | inzip               |              |  |  |
| Share  Private O Public                               | Favorite                     |                |                            |                        |                                |                     |              |  |  |
| ✓ Report Specific Field Details                       |                              |                |                            |                        |                                |                     |              |  |  |
| * Branch                                              | * Account Nu                 | mber           |                            | )                      |                                |                     |              |  |  |
| 500                                                   |                              |                | ână.                       |                        |                                |                     |              |  |  |
| Addressee Name                                        |                              |                |                            |                        |                                |                     |              |  |  |
| Default Greeting                                      |                              |                |                            |                        |                                |                     |              |  |  |
|                                                       |                              |                |                            |                        |                                |                     |              |  |  |
| Run Save & Run Save Schedule Rese                     | t To Defaults                |                |                            |                        |                                |                     |              |  |  |
| Return To Reports Listing                             |                              |                |                            |                        |                                |                     |              |  |  |
| •                                                     |                              |                |                            |                        |                                |                     |              |  |  |

Select the Branch and Account Number which you would like the report to be generated for. The selection of available branches and accounts will be driven by user's entitlements.

Once Branch is selected, user will have another option called Addressee Name which is the greeting that will appear on the certificate:

- Default Greeting: the generic greeting set by the Citi Branch (typically "To Whom it May Concern")
- Name of Client: will address the letter to the legal entity of the account
- Custom Greeting: user can enter their own greeting that is to be displayed

Then select how you would like the report to be generated:

- Run: run the report one time with the selected report criteria
- Save & Run: the Save and Run button saves the report criteria (for future running use) and runs the report now
- Save: the Save button saves the report criteria, but will not run the report now
- **Schedule:** the Schedule button is a part of CitiDirect BE's automation capabilities. A Delivery Option library needs to be created and authorized before scheduling may occur.

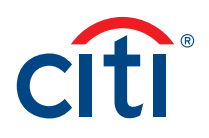

#### **Report Output**

Account Confirmation Certificate will display the client's accounts that are held with Citi along with details on the date account was opened, currency, and account status.

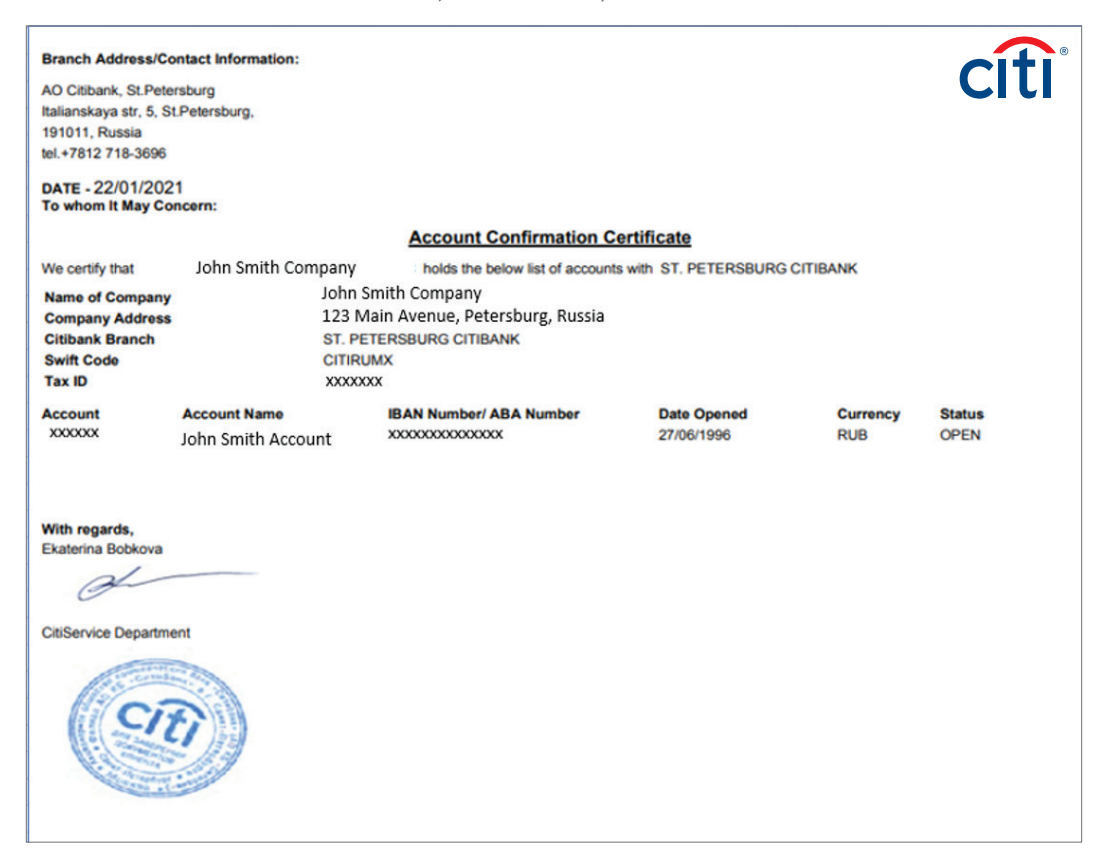

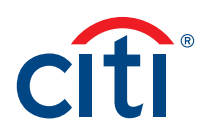

#### Account Balance Certificate

Account Balance certificate is available under "Cash Balances Reports" section. Upon clicking *Account Balance Certificate* from the Generate Reports screen, the user will be directed to the Account Balance Certificate report criteria screen.

| CitiDirect BE® ∨                                         |                              |               |                                                         |                        |                         |                     |              |
|----------------------------------------------------------|------------------------------|---------------|---------------------------------------------------------|------------------------|-------------------------|---------------------|--------------|
| CitiDirect Services Payments                             | Receivables &<br>Collections | Trade         | Liquidity &<br>Investments                              | Reports &<br>Analytics | Inquiries &<br>Searches | File Services       | Self Service |
| Client Logged in as: ASIA 4.6 0 failed attempts since la | ast login 07/09/2021         | 21:17:57 De   | tails                                                   |                        |                         |                     |              |
| Reports & Analytics + Cash Reports + Cash Balances R     | eports                       |               |                                                         |                        |                         |                     |              |
| Report Criteria                                          |                              |               |                                                         |                        |                         |                     |              |
| Account Balance Certificate                              |                              |               |                                                         |                        |                         |                     |              |
| * Derived Report Name                                    | Base Report Na               | ime           |                                                         | * Fo                   | ormat                   |                     |              |
|                                                          | Account Balance              | e Certificate |                                                         | Add                    | bbe(PDF)requires        | Acrobat Reader (5.0 | or higher) 🗸 |
| Delivery Options 👔                                       | Designated Ow                | ner<br>157    |                                                         | 🗆 S                    | ign with Citibank       | Certificate         |              |
| <b>FR</b> A                                              | OAREOS, BENI                 | LL            | 88                                                      | □ c                    | ompress with W          | inzip               |              |
| Share <ul> <li>Private</li> <li>Public</li> </ul>        | Favorite                     |               |                                                         |                        |                         |                     |              |
| ✓ Report Specific Field Details                          |                              |               |                                                         |                        |                         |                     |              |
| * Branch                                                 | * Account Nun                | nber          |                                                         |                        |                         |                     |              |
| 600                                                      |                              |               | <u>internet and and and and and and and and and and</u> | )                      |                         |                     |              |
| Default Greeting                                         |                              |               |                                                         |                        |                         |                     |              |
| * Date                                                   |                              |               |                                                         |                        |                         |                     |              |
| Custom Votay O Yesterday                                 |                              |               |                                                         |                        |                         |                     |              |
| Absolute V * From 07/09/2021                             |                              |               |                                                         |                        |                         |                     |              |
|                                                          |                              |               |                                                         |                        |                         |                     |              |
| Run Save & Run Save Schedule Reset                       | To Defaults                  |               |                                                         |                        |                         |                     |              |
| Keturn To Reports Listing                                |                              |               |                                                         |                        |                         |                     |              |

Select the Branch and Account Number which you would like the report to be generated for. The selection of available branches and accounts will be driven by user's entitlements.

Once Branch is selected, user will have another option called Addressee Name which will change the greeting that will appear on the certificate:

- Default Greeting: the generic greeting set by the Citi Branch (typically "To Whom it May Concern")
- Name of Client: will address the letter to the legal entity of the account
- Custom Greeting: user can enter their own greeting that is to be displayed

Then select the business date you would like to see account balance:

- · Custom: option to select any date within past 12 months of current business date
- Today: current business date
- Yesterday: T-1 current business date

Then select how you would like the report to be generated:

- Run: run the report one time with the selected report criteria
- Save & Run: the Save and Run button saves the report criteria (for future running use) and runs the report now
- Save: the Save button saves the report criteria, but will not run the report now
- **Schedule:** the Schedule button is a part of CitiDirect BE's automation capabilities. A Delivery Option library needs to be created and authorized before scheduling may occur.

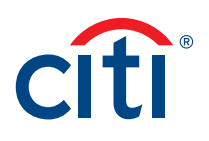

#### **Report Output**

Account Balance Certificate will produce the information on the current date balance or the end of day balance of a specific date depending on the Date which was selected. In addition, it will also display other details such as the date account was opened and the date the latest transaction occurred on the account when applicable.

#### **Current Balance Certificate**

| Branch Add<br>Citibank N.A<br>Citibank Hou<br>Upper Hill Rc<br>P.O. Box 300<br>GPO Nairobi<br>T el: 254-20<br>Fax: 254-20<br>DATE - 22/0<br>Dear Sir /Ma | ress/Contact Inform<br>se<br>and Swift: CITIKEN/<br>11-00100<br>. Kenya<br>2754000 / 0711 0140<br>-2714811 / 254-20-27<br>1/2021<br>dam, | 000<br>714810     |                                   |                          |                    |                   | cîti                       |  |  |  |  |
|----------------------------------------------------------------------------------------------------|----------------------------------------------------------------------------------------------------|-------------------|-----------------------------------|--------------------------|--------------------|-------------------|----------------------------|--|--|--|--|
| Account Balance Certificate We certify that the balances of John Smith Company with NAIROBI CITIBANK as of 22/01/2021 are as below at 2:57:31PM          |                                                                                                    |                   |                                   |                          |                    |                   |                            |  |  |  |  |
| Name of Co<br>Company A                                                                                                    | mpany<br>ddress                                                                                                    | John Sr<br>123 Ma | nith Company<br>in Avenue, Nairob | i, Kenya                 |                    |                   |                            |  |  |  |  |
| Account                                                                                                    | Account Name                                                                                                    | Currency          | Open Available                    | Open Ledger              | Current Ledger     | Current Available | Latest Transaction         |  |  |  |  |
| XXXXXXXX                                                                                                    | John Smith<br>Account                                                                                                    | USD               | 1,364,345.98                      | 1,384,345.98             | 1,645,235.56       | 1,645,235.56      | 13-Jan-2021<br>09.03.23 PM |  |  |  |  |
| Please conta                                                                                                    | ct us at Kenya.citiser                                                                                                    | vice@citi.co      | m for any further clari           | fication.                |                    |                   |                            |  |  |  |  |
| We thank you                                                                                                    | o for banking with us.                                                                                                    |                   |                                   |                          |                    |                   |                            |  |  |  |  |
| Yours faithfu                                                                                                    | illy,                                                                                                    |                   |                                   | Eett                     | er Motogwa         |                   |                            |  |  |  |  |
| G-                                                                                                    | JE                                                                                                    |                   |                                   |                          | Ferensol           |                   |                            |  |  |  |  |
| Client Service                                                                                                    | e Manager                                                                                                    |                   |                                   | Clie                     | nt Service Officer |                   |                            |  |  |  |  |
| U 200<br>0 20.9<br>+ 30711-0<br>History                                                                                                    | A - P                                                                                                    |                   |                                   |                          |                    |                   |                            |  |  |  |  |
| Citibank, N.A                                                                                                    | . Kenya Branch is lic                                                                                                    | ensed and re      | egulated as a comme               | rcial bank by the Centra | I Bank of Kenya.   |                   |                            |  |  |  |  |

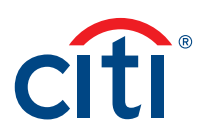

#### **EOD Balance Certificate**

| Branch Add<br>Citibank N.A<br>Citibank Hou<br>Upper Hill Ri<br>P.O. Box 30<br>GPO Nairob<br>T el: 254-20<br>Fax: 254-20 | ress/Contact Inform<br>se<br>pad Swift: CITIKEN/<br>711-00100<br>i, Kenya<br>2754000 / 0711 0144<br>-2714811 / 254-20-2 | ation:<br>000<br>714810 |                                     |                         |                           |                              | citi                                |  |  |  |  |
|----------------------------------------------------------------------------------------------------|----------------------------------------------------------------------------------------------------|-------------------------|-------------------------------------|-------------------------|---------------------------|------------------------------|-------------------------------------|--|--|--|--|
| DATE - 22/01/2021                                                                                                    |                                                                                                    |                         |                                     |                         |                           |                              |                                     |  |  |  |  |
| Dear Sir /Madam, Account Balance Certificate                                                                            |                                                                                                    |                         |                                     |                         |                           |                              |                                     |  |  |  |  |
| We certify th                                                                                                    | at the balances of                                                                                                    | fol                     | n Smith Company                     | with NAJRO              | BI CITIBANK as of 15      | 01/2021 are as below         | )                                   |  |  |  |  |
| Name of Co<br>Company A                                                                                                 | mpany<br>ddress                                                                                                    | John Sm<br>123 Mai      | ith Company<br>n Avenue, Nairobi, I | Kenya                   |                           |                              |                                     |  |  |  |  |
| Account                                                                                                    | Account Name                                                                                                    | Currency                | Open Available<br>Balance           | Open Ledger<br>Balance  | Closing Ledger<br>Balance | Closing Available<br>Balance | Latest Transaction<br>Date and Time |  |  |  |  |
| X00000X                                                                                                    | John Smith<br>Account                                                                                                   | USD                     | 1,265,324.98                        | 1,265,324.98            | 1,385,235.58              | 1,365,235.56                 | 13-Jan-2021<br>07.03.23 PM          |  |  |  |  |
| Please conta                                                                                                    | ict us at Kenya.citiser                                                                                                 | vice@citi.co            | m for any further clarifi           | cation.                 |                           |                              |                                     |  |  |  |  |
| we thank yo                                                                                                    | u for banking with us.                                                                                                  |                         |                                     |                         |                           |                              |                                     |  |  |  |  |
| Yours faithf<br>Grace Wawe                                                                                              | ully,<br>mu                                                                                                    |                         |                                     | Est                     | er Motogwa                |                              |                                     |  |  |  |  |
| Client Servic                                                                                                    | e Manager                                                                                                    |                         |                                     | Clie                    | nt Service Officer        |                              |                                     |  |  |  |  |
| 110AN/<br>20.8<br>* 30711-0<br>                                                                                         | 1.100 ·                                                                                                    |                         |                                     |                         |                           |                              |                                     |  |  |  |  |
| Citibank, N.A                                                                                                    | . Kenya Branch is lic                                                                                                   | ensed and re            | egulated as a commerc               | cial bank by the Centra | l Bank of Kenya.          |                              |                                     |  |  |  |  |

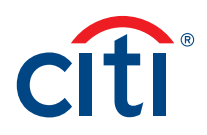

### Scheduling the Account Certificate Report

1. Create a record in Delivery option in library. Navigate to "Library Maintenance" under Self Service menu options.

| ayments    | Receivables &<br>Collections | Trade      | Liquidity &<br>Investments       | Reports &<br>Analytics | Inquiries &<br>Searches | File Services            | Self Service   |  |
|------------|------------------------------|------------|----------------------------------|------------------------|-------------------------|--------------------------|----------------|--|
| t Maintena | ance                         | Client     | Administration                   | Client A               | dministration           | WorldLink®               | Libraries      |  |
| Template   | Library                      | Service    |                                  | Service                |                         | Cheque Numb              | er Maintenance |  |
| Standing   | Instruction Library          | Create Pr  | roduct Package                   | Entitlemen             | t Tool Exceptions       | Library                  |                |  |
| Netting In | moort Map                    | Product F  | Product Package Worklist Clients |                        |                         |                          | ame Day        |  |
| Matting In | inport map                   | View All F | Product Packages                 | Solution Pa            | ackager                 | Account Libra            | ry             |  |
| Netting in | nport Run                    | Create C   | lient                            | Toolkit                |                         | WorldLink® C             | redit Account  |  |
| Netting F  | X Rates                      | orcate of  |                                  | ol o                   |                         | Library                  |                |  |
| Library M  | Library Maintenance          |            | DIKIIST                          | Change Se              | ecurity Questions       | Cheque Stock Maintenance |                |  |

Select "Delivery Options".

| If Service • Maintenance • Library Maintenance                                     |                                                     |
|------------------------------------------------------------------------------------|-----------------------------------------------------|
| brary Maintenance                                                                  |                                                     |
| Show Filter                                                                        | -                                                   |
| Disabled libration are not swallable to manage on CitiDirect PE. Co                | to CONTRACT AND AND AND AND AND AND AND AND AND AND |
| Disabled libraries are not available to manage on ChilDirect BE. Go                | to Gibbirect to manage the libraries.               |
| Library Maintenance (1 - 200 of 212)                                               | to CroDirect to manage the libraries.               |
| Library Maintenance (1 - 200 of 212) Description 2                                 | It countect to manage the libraries.                |
| Library Maintenance (1 - 200 of 212)  Description 2   Delivery Options             | It condition to manage the libraries.               |
| Library Maintenance (1 - 200 of 212)  Description 2  Delivery Options DraweelPayer | It o Caburect to manage the libraries.              |

 Select delivery option type as an email while creating the record. Select Security Method as "Citi Secure Email". Provide all the necessary details. Delivery option name will be the file name. Authorize the record.

| Create Library            |                               |                        |   |
|---------------------------|-------------------------------|------------------------|---|
| Submit Clear              |                               |                        |   |
| ✓ Delivery Options Detail |                               |                        |   |
| * Delivery Option Name    | * Delivery Option Description | * Delivery Option Type |   |
|                           |                               | E-Mail                 | ~ |
| * Security Method         |                               |                        |   |
| Citi Secure E-Mail        |                               |                        |   |
| ✓ Email and Format Detail |                               |                        |   |
| ★ Email Address           | Message Subject               | Message                |   |
| *                         |                               |                        | * |
|                           |                               |                        |   |
| * File Name               |                               |                        |   |
|                           |                               |                        |   |
|                           |                               |                        |   |
|                           |                               |                        |   |

3. You will be able to see the record once authorized in the report screen in the delivery options lookup. Select the required certificate type under Base Report Name field.

| Derived Report Name           | Base Report Name                  |    | * Format                                            |
|-------------------------------|-----------------------------------|----|-----------------------------------------------------|
| BC_0607                       | Account Balance Certificate       |    | Adobe(PDF)requires Acrobat Reader (5.0 or higher)   |
| Nelivery Options 👔            | Designated Owner<br>SHABA,HASAN03 | 11 | Sign with Citibank Certificate Compress with Winzip |
| hare<br>Private O Public      | Eavorite                          |    |                                                     |
| Report Specific Field Details |                                   |    |                                                     |
| Branch                        | * Account Number                  |    |                                                     |
| árá.                          |                                   | 44 |                                                     |

4. Run or schedule the report by selecting the delivery option. Report output will be delivered to the email provided in step 2.

Treasury and Trade Solutions citi.com/treasuryandtradesolutions

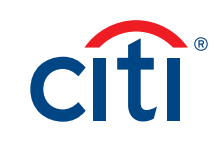